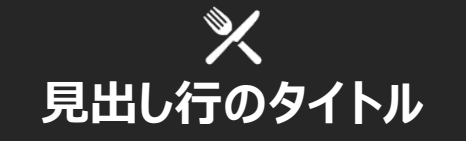

この文書内のテキストを変更するには、更 新するテキスト ブロックをクリックするだけで す。書式設定は既にプログラミングされてい るので簡単に行うことができます。 ほんの数回のクリックによって、テンプレート 全体の色を容易に変更することができま す。[デザイン] タブに移動し、[配色] をク リックします。色の一覧から、別の配色パタ ーンを選ぶこともできます。別の選択肢をポ イントすると、それぞれのオプションごとに、 文書の全体的な感じがどのように変わるか を確認できます。

色を変更してから元のデザインに戻りたい場 合は、簡単です。[デザイン] タブに戻り、 [テーマ] オプションを選択するだけです。一 覧から、このテンプレートのテーマを再設定 するオプションをクリックします。それだけで、 ご使用のドキュメントの配色は元の状態に 復元されます。

色の変更と同様の方法で、文書全体のフォ ントも簡単に更新することができます。[デザ イン] タブから、ご自分の好みに合わせてフ ォントの組み合わせを選択します。テンプレ ートを元の状態に復元するには、テーマを再 設定します。 "ここに引用文を配置し て、ご自分のニュースレタ ーのこの問題を強調表 示します。"

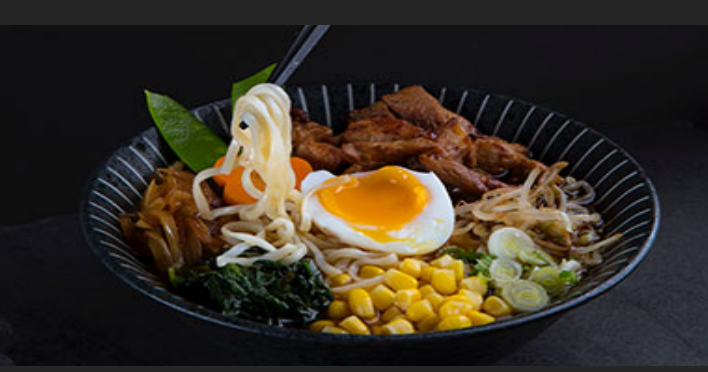

番地 郵便番号、都道府県、市区町村。 電話番号 WEB サイト

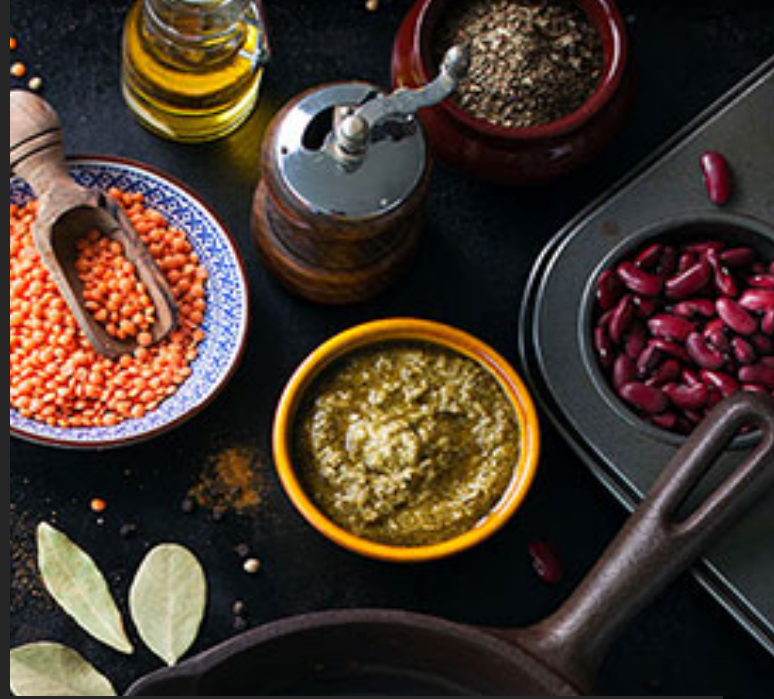

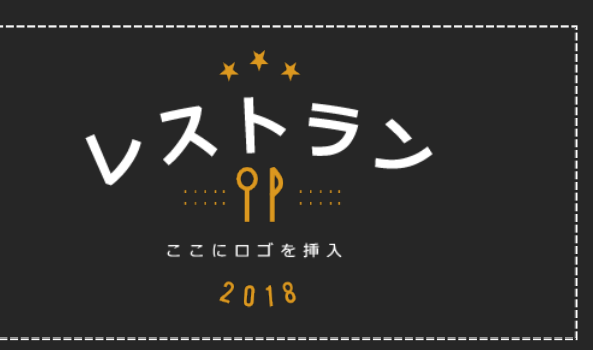

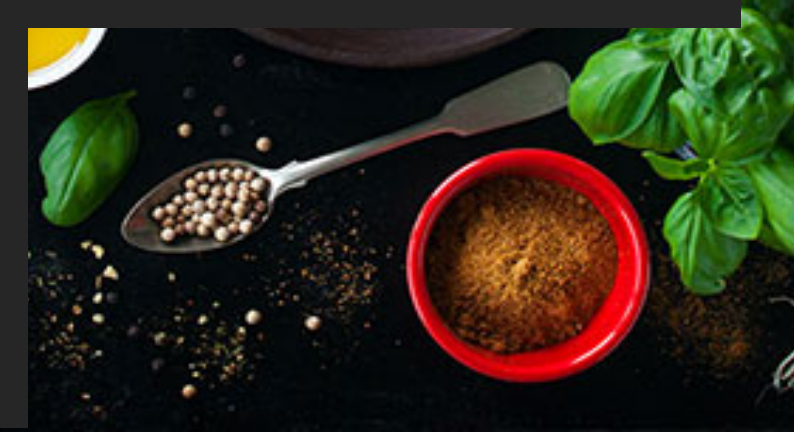

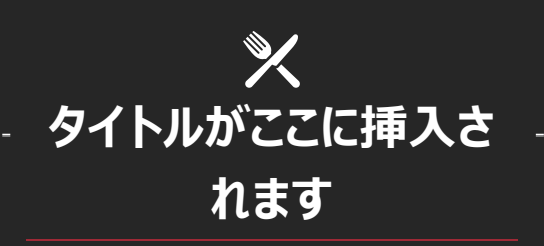

他にも使用したい画像がある場合このパン フレット内の画像はいずれも簡単に置換でき ます。最初に、ヘッダー内をダブルクリックし ます。次に、変更する画像をクリックします。 画像によっては、画像グループに属している ことから、もう 1 回クリックすることが必要な 場合があります。置き換える1つの画像の 周囲に選択ハンドルが表示されるまで、クリ ックし続けます。

置換する画像が選択されたら、ショートカッ トメニューから [図の変更] を選択するか、 または [塗りつぶし] オプションをクリックして [図] のオプションを選択します。

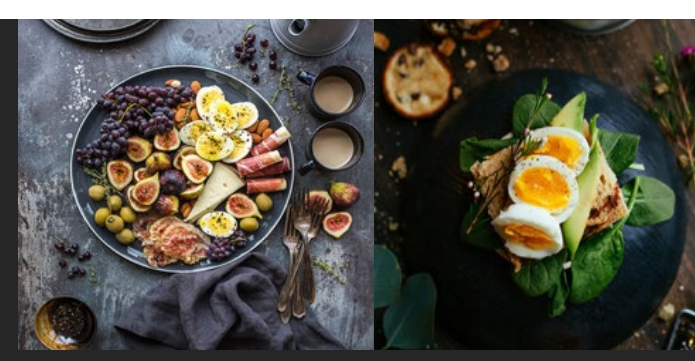

ここに皿の説明を入力します。

ここに皿の説明を入力します。

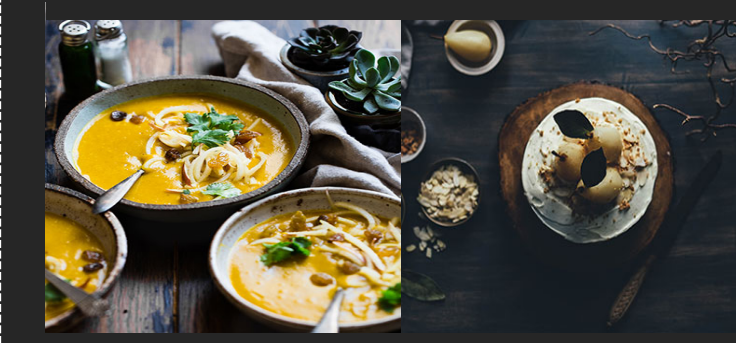

ここに皿の説明を入力します。

ここに皿の説明を入力します。

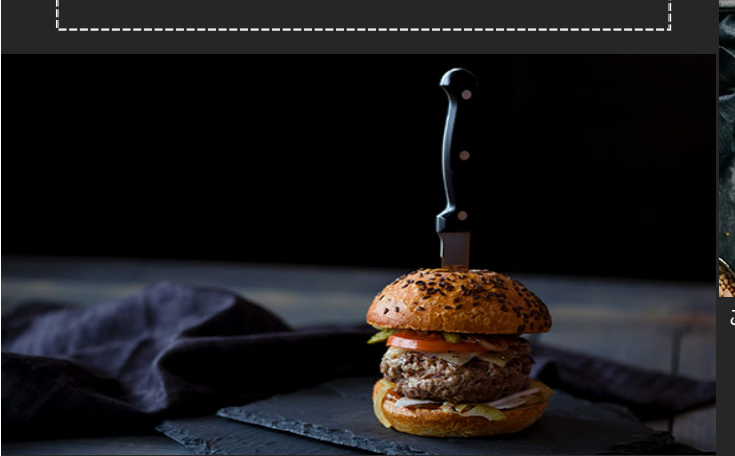

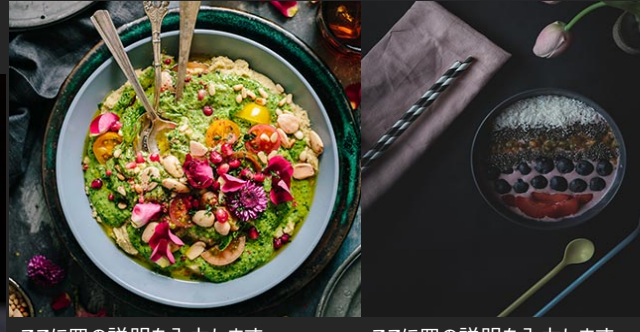

ここに皿の説明を入力します。

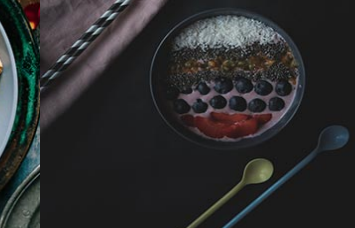

ここに皿の説明を入力します。

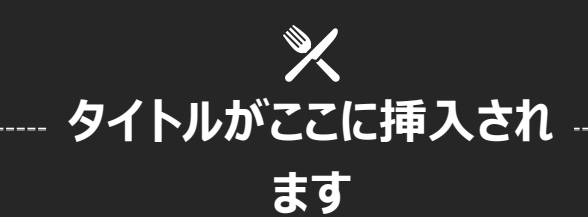

| <b>品目</b><br>品目の説明 | ¥ | 0.00 |
|--------------------|---|------|
| <b>品目</b><br>品目の説明 | ¥ | 0.00 |
| <b>品目</b><br>品目の説明 | ¥ | 0.00 |
| <b>品目</b><br>品目の説明 | ¥ | 0.00 |
| <b>品目</b><br>品目の説明 | ¥ | 0.00 |
| <b>品目</b><br>品目の説明 | ¥ | 0.00 |
| <b>品目</b><br>品目の説明 | ¥ | 0.00 |
| <b>品目</b><br>品目の説明 | ¥ | 0.00 |
| <b>品目</b><br>品目の説明 | ¥ | 0.00 |
| <b>品目</b><br>品目の説明 | ¥ | 0.00 |